ESX plugin is functional since the version VMware ESX 5.0, to set a watch for monitoring of vmware ESX servers through ESX plugin, you must know the ESX server's IP address and you need to have a valid login and password. For correct function, you must enable ILO on the server, and set a valid IP address to it.

R

STOMER MONITOR

monitoring and management tool

After fulfilling the basic conditions and setup, move to Scheduler where you'll configure the monitoring. Press the button *add Watch* using the wizard as shown on the next image and enter name of the Watch.

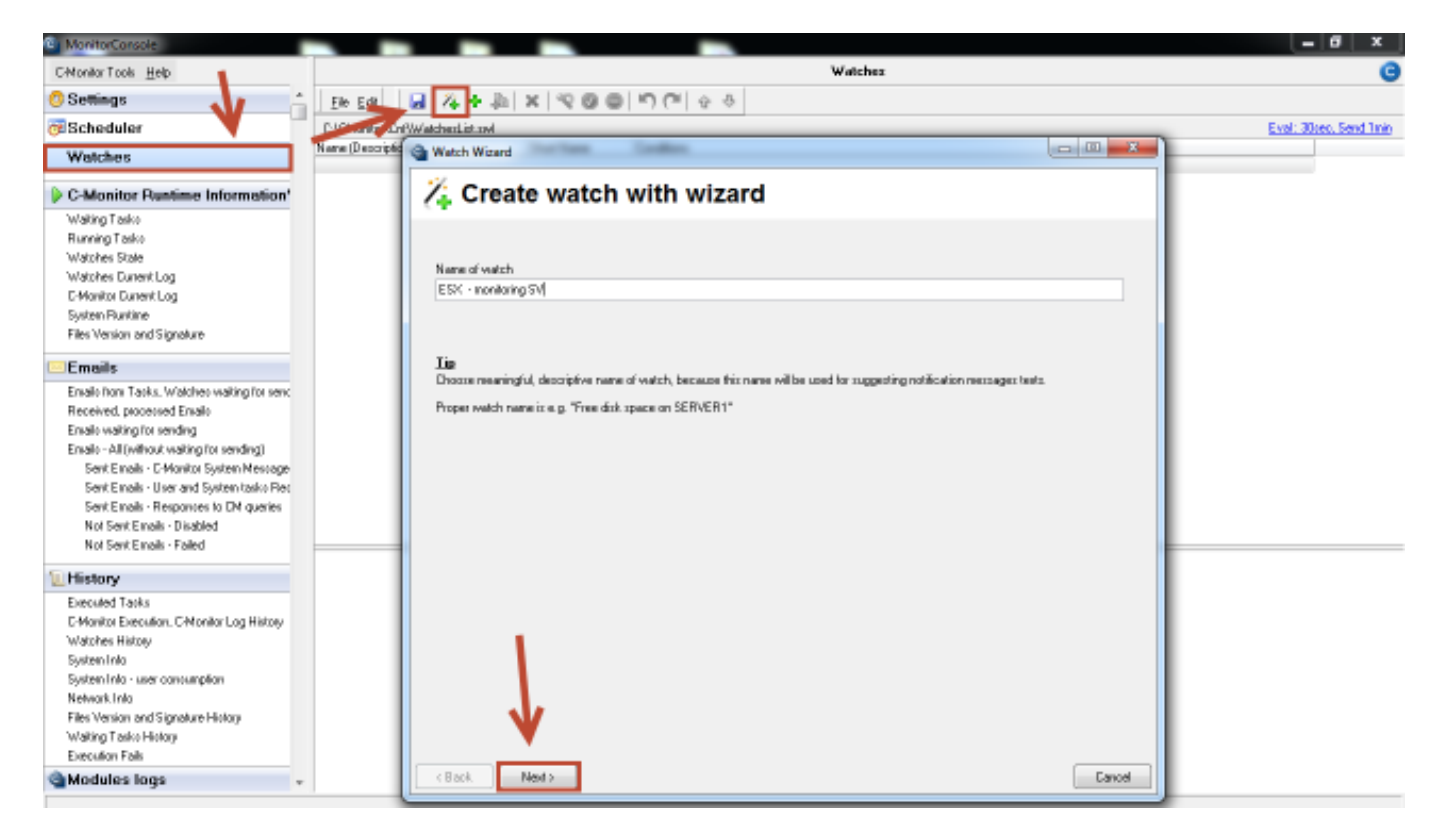

Image: Vytvorenie watchu pre monitoring ESX servera

Subsequently, select from the item *Preddefined health templates* a template called VMw*are ESX health plugin,* as displayed on the next image.

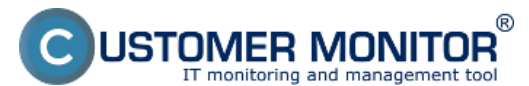

Published on Customer Monitor (https://customermonitor.co)

| MonitorConsole                                                                                                    |                   |                                                                                                    |                                                                                                    |                                                                                                    |                         |
|----------------------------------------------------------------------------------------------------|-------------------|----------------------------------------------------------------------------------------------------|----------------------------------------------------------------------------------------------------|----------------------------------------------------------------------------------------------------|-------------------------|
| C-Monitor Tools Help                                                                                                    |                   |                                                                                                    | Watchez                                                                                                    |                                                                                                    | . 0                     |
| O Settings                                                                                                    | Elle Edit         | Watch Wizard                                                                                                    | (* a a                                                                                                    |                                                                                                    |                         |
| @Scheduler                                                                                                    | E-VCManitor/LDr   | Add condition for "                                                                                                    | ESX - monitoring SV"                                                                                                    |                                                                                                    | Eval: 30:eo, Send Tinin |
| Watches                                                                                                    | Name (Description | Parlomance                                                                                                    | Hadth of earliente                                                                                                    | County                                                                                                    |                         |
| Watches           C-Monitor Puntime Information'         Wating Take           Watches State         Watches State           Watches Durent Log         State           Watches Durent Log         System Punkine           Files Version and Signature         Emails           Emails Non Tasks. Watches wating for serving         Emails Non Tasks. Watches wating for serving           Emails Construction of System Neuroge         Servit Emails - CMonitor System Neuroge           Servit Emails - Disabled         Not Servit Emails - Disabled           Not Servit Emails - Failed         Motifier Beesding           Encould Tasks         E-Monitor Leeusdon, C-Monitor Log Histop           Watches Histop         System Info           System Info         System Info           Matches Histop         System Info           System Info         System Info | Nere (Description | Performance<br>Merroy usage<br>CPU usage<br>Oick activity<br>Disk read / write queue length<br>Network adapter usage<br>Process usage tremos, CPU<br>Performance counters<br>Transferred speed in LAN,<br>Harddives<br>Transferred speed in LAN,<br>Harddives<br>Transferred speed of FTP<br>Internet Pharmerod data<br>Preddefined performance templates<br>Check accessibility<br>Prig<br>SMTP<br>PDP3<br>HITTP, HITTPS<br>Disting file<br>Exists file<br>Exists file<br>Exists directop<br>Cherrol P<br>Network pescented<br>(acfine any network, adapter) | Health of systems<br>EventLogEvents Court<br>To Windows With and newe()<br>Free space on disk.<br>Service status<br>Loaded Device Drive<br>Burning process<br>E-Mail Looping text (SMTP -> POP3)<br>Ping RTT (separate free)<br>Ping Part (separate free)<br>Ping Part (separate free)<br>Ping acket loss<br>Ping sector disk<br>Ping court in directory<br>Stat / Partiel 05<br>Windows: running time<br>Hadware Micrologi<br>E-Mail Sector 105<br>Windows: running time<br>Hadware Micrologi<br>E-Invironment Marking (Intro)<br>E-Invironment Marking (Intro)<br>E-Invironment Harking (Intro)<br>E-Invironment Harking (Intro)<br>E-Invironment Harking ( | Security  A Unaufworked admin process  Dupation were  Date  Date  Date  Date  Date  Date  Date  Date  Date  Date  Security  Security  Date  Security  Security  Date  Date  Da |                         |
| Network Into<br>Files Version and Signature History<br>Waiting Tasko History<br>Execution Fasts                                                                                                    |                   | Ket Net                                                                                                    | Synder Headen V.D.<br>SYNDE ORV Headen V.D.<br>Zowane ESX heading header 11<br>With Server Roles - Event Form in the 2st                                                                                                    | Cancel                                                                                                    | l I                     |
| Modules logs +                                                                                                    |                   |                                                                                                    |                                                                                                    |                                                                                                    |                         |

Image: Vyber preddefinovanej šablóny pre ESX plugin

In the next window, enter IP address and login data to the ESX server, then press the button *Test Edit Script,* by which you'll test function of communication between the ESX server and C-Monitor client.

| G Watch Wizard                                                                 |                   |
|--------------------------------------------------------------------------------|-------------------|
| vmware ESX hea                                                                 | alth plugin 1.1   |
| Script Name<br>vmware ESX health plugin 1.1                                    |                   |
| Script                                                                         |                   |
| Parameter                                                                      | Value             |
| ESX(i)/vCenter server IP                                                       | 192.168.1.1       |
| ESX(i)/vCenter server user                                                     | root              |
| ESX(i)/vCenter server pass                                                     |                   |
| Lheck hosts yellow states                                                      |                   |
| Check hosts 'red' states                                                       |                   |
| Check health 'Fan'                                                             |                   |
| Check health 'Other'                                                           |                   |
| Check health 'Processors'                                                      |                   |
| Check health 'Software Components'                                             | ▼                 |
| Operation Test Period Unit                                                     | Test, Edit Script |
| Successful - 5 min                                                             | •                 |
| Value from this condition send<br>Always<br>Never<br>Assess the state of watch | to CM server      |
| <back next=""></back>                                                          | Cancel            |

Image: Nastavenie IP adresy a prihlasovacích údajov do ESX servera + otestovanie funkčnosti

To launch the script, press the green arrow.

USTOMER MONITOR®

monitoring and management tool

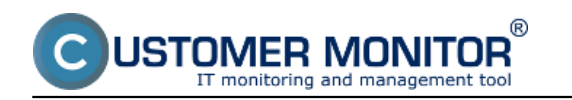

## Monitoring of HW servers via vmware ESXi plugin Published on Customer Monitor (https://customermonitor.co)

| CHAT Script                                                                                                    |  |  |  |  |  |  |
|----------------------------------------------------------------------------------------------------|--|--|--|--|--|--|
| Script Edit Output Wizard                                                                                                    |  |  |  |  |  |  |
| Script (edit mode)                                                                                                    |  |  |  |  |  |  |
| PARAMETER "ESX(i)/vCenter e ver IP" Server "192.168.1.1"                                                                            |  |  |  |  |  |  |
| PARAMETER "ESX(i)/vCenter server user" User "root" PARAMETER "ESX(i)/vCenter server pass:password" Pass %N9AR0S8QJM84N8HDGSDNEV92R: |  |  |  |  |  |  |
| PARAMETER "Check hosts 'yellow' states:bool" chYellow "T"                                                                           |  |  |  |  |  |  |
| PARAMETER "Check hosts 'red' states:bool" chRed "T"                                                                                 |  |  |  |  |  |  |
| PARAMETER "Check health 'Fan':bool" chFan "T"                                                                                       |  |  |  |  |  |  |
| PARAMETER "Check health 'Processors':bool" chocher "                                                                                |  |  |  |  |  |  |
| PARAMETER "Check health 'Software Components':bool" chSWComp "T"                                                                    |  |  |  |  |  |  |
| PARAMETER "Check health 'System':bool" chSystem "T"                                                                                 |  |  |  |  |  |  |
| PARAMETER "Check health 'Temperature':bool" chTemperature "T"                                                                       |  |  |  |  |  |  |
| PARAMETER "Check health 'Voltage':bool" chVoltage "T" 🗸                                                                             |  |  |  |  |  |  |
| ۲ ( الساب الساب الساب الساب الساب الساب الساب الساب الساب الساب الساب الساب الساب الساب الساب الساب الساب الساب                     |  |  |  |  |  |  |
| Output                                                                                                    |  |  |  |  |  |  |
|                                                                                                    |  |  |  |  |  |  |
|                                                                                                    |  |  |  |  |  |  |
|                                                                                                    |  |  |  |  |  |  |
|                                                                                                    |  |  |  |  |  |  |
|                                                                                                    |  |  |  |  |  |  |
|                                                                                                    |  |  |  |  |  |  |
|                                                                                                    |  |  |  |  |  |  |
|                                                                                                    |  |  |  |  |  |  |
|                                                                                                    |  |  |  |  |  |  |
|                                                                                                    |  |  |  |  |  |  |

Image: Spustenie skriptu pre otestovanie funkčnosti vyhodnocovania parametrov ESX servera

Before the execution, you'll be prompted to sign the ESX plugin, a successful creation of the signature is displayed on the following image.

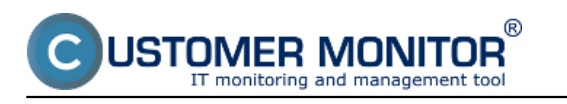

## Monitoring of HW servers via vmware ESXi plugin Published on Customer Monitor (https://customermonitor.co)

| CHAT Script                                                                                                    |                    |          |  |  |  |  |  |
|----------------------------------------------------------------------------------------------------|--------------------|----------|--|--|--|--|--|
| Script Edit Output Wizard                                                                                                    | ×                  |          |  |  |  |  |  |
| Script (edit mode)                                                                                                    |                    |          |  |  |  |  |  |
| IF Not(chVoltage)<br>SET X RemoveLines ( CmoTer<br>ENDIF<br>Information<br>Show HWName<br>show HWStatus<br>// Names of host<br>SET Health HWNan<br>SaveVar Health<br>// Statuses of h<br>SaveVar HWStatus | Script (edit mode) | Status ) |  |  |  |  |  |
|                                                                                                    |                    |          |  |  |  |  |  |
|                                                                                                    | ок                 | Cancel   |  |  |  |  |  |

Image: Podpísanie spúšťacieho súboru pre ESX plugin

When the connection is successfully tested, press Next. In the next window you'll see a list of parameters, which the ESX plugin evaluates on ESX servers.

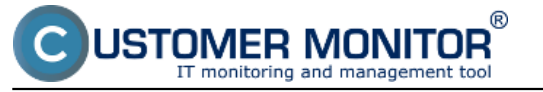

| <u> </u> | 3.8.0 | -   | L 14 | 1    |     |
|----------|-------|-----|------|------|-----|
| •        |       | atc | n w  | /iza | ra. |
|          |       |     |      |      |     |

- 0 **X** 

| -      |                                                                                                    | _ |  |  |  |  |
|--------|----------------------------------------------------------------------------------------------------|---|--|--|--|--|
| Co     | onditions for "ESX - monitoring SV"                                                                                            |   |  |  |  |  |
| 1      | Successful CHAT vmware ESX health plugin 1.1<br>Check every 5min<br>Each value will be sent to CM Server                       | • |  |  |  |  |
| 2      | CHAT Var. "Product" (Product) <> .<br>Check on each watch state evaluation<br>Each value will be sent to CM Server             |   |  |  |  |  |
| 3      | CHAT Vect.Var. "Status[]" (HostStatus) = green<br>Check on each watch state evaluation<br>Each value will be sent to CM Server |   |  |  |  |  |
| 4      | CHAT Vect.Var. "Model[]" (HostH\W) <> .<br>Check on each watch state evaluation<br>Each value will be sent to CM Server        |   |  |  |  |  |
| 5      | CHAT Vect.Var. "Red[]" (HostRed) = none<br>Check on each watch state evaluation<br>Each value will be sent to CM Server        |   |  |  |  |  |
| 6      | CHAT Vect.Var. "Yellow[]" (HostYellow) = none<br>Check on each watch state evaluation<br>Each value will be sent to CM Server  |   |  |  |  |  |
| 7      | CUAT Machilas "Washkill" (Unifersitia) – aroan                                                                                 | - |  |  |  |  |
| A      | dd Condition Delete Condition                                                                                                  |   |  |  |  |  |
| State  | of watch is OK if all conditions are true   FAIL - if at least one condition is false                                          |   |  |  |  |  |
| De     | lay for FAIL state. (Useful for supressing short term FAIL state)                                                              |   |  |  |  |  |
|        | h the second Online                                                                                                    |   |  |  |  |  |
|        | e Advanced Oprions                                                                                                    |   |  |  |  |  |
| 🔽 lf s | tate of the watch is UNKNOWN, notify this by options in actions                                                                |   |  |  |  |  |
| Ev     | aluate watch state with longer period that outs (C-Monitor Tick interval)                                                      |   |  |  |  |  |
| Note:  | Watches are active from 5, statter the operating system start                                                                  |   |  |  |  |  |
| B      | (Back Next) Skip Actions >>                                                                                                    |   |  |  |  |  |
|        |                                                                                                    |   |  |  |  |  |

Image: Zoznam parametrov, ktoré sa budú vyhodnocovať

In the next step, set actions that should be executed, in case the Watch is switched to Fail state.

| Watch Wizard                                                                                                   |        |
|----------------------------------------------------------------------------------------------------|--------|
| Set a Start action for "ESX - monitoring SV"                                                                   |        |
| ✓ If state of the watch changes to FAIL, perform START action - execute task, display, log, send notifications |        |
| Start 1                                                                                                    |        |
| ✓ Enabled If state of the watch changes to FAIL and is FAIL more than 0                                        |        |
| Execute Command Line                                                                                           |        |
| Display Message to User                                                                                        |        |
| Add Message to Log File                                                                                        |        |
| Add Message to EventLog                                                                                        |        |
| Send SMS (via CM server, must be supported by CM server)                                                       |        |
| Send E-Mail to custom E-Mail Addresses                                                                         |        |
|                                                                                                    |        |
|                                                                                                    |        |
|                                                                                                    |        |
|                                                                                                    |        |
|                                                                                                    |        |
|                                                                                                    |        |
|                                                                                                    |        |
|                                                                                                    |        |
|                                                                                                    |        |
|                                                                                                    |        |
| < Back Next >                                                                                                  | Cancel |

Image: Nastavenie akcií v prípade prechudu watchu do stavu fail

JSTOMER MONITOR®

onitoring and management tool

After passing through the whole wizard, press *Save*, as you can see on the next image.

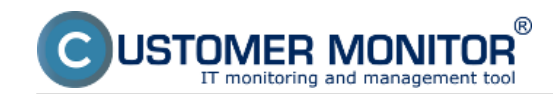

### Monitoring of HW servers via vmware ESXi plugin

Published on Customer Monitor (https://customermonitor.co)

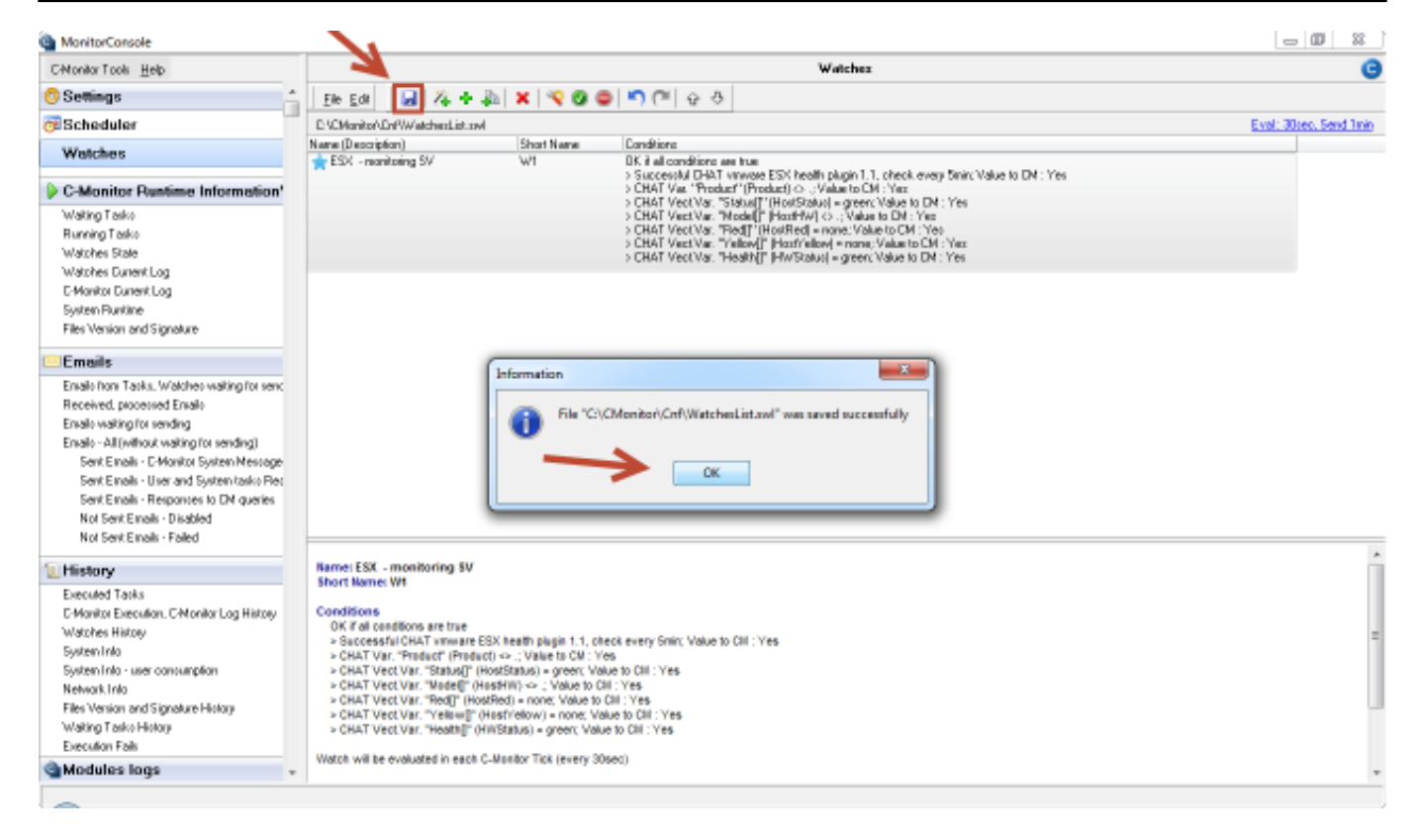

#### Image: Uloženie nastavení watchu

The current state of the Watch can be viewed through C-Monitor client in the section *Watch state*, as is shown on the next image.

| C-Monitor Toole Help                           |                           |                                                                     | Wat Wat                                                              | obes State                 |                                                   |                                                                                                    |
|------------------------------------------------|---------------------------|---------------------------------------------------------------------|----------------------------------------------------------------------|----------------------------|---------------------------------------------------|----------------------------------------------------------------------------------------------------|
| O Settings                                     | 💷 la 😵                    |                                                                     |                                                                      |                            |                                                   |                                                                                                    |
| The Scheduler                                  | Name / Short Name         | Value                                                               |                                                                      | State E-valuated           | Last State Change                                 | State Decolption                                                                                                    |
| Watches                                        | ESX - menitoring 5<br>V1  | W CHAT vnewer ESK teelth plegin 1.1<br>Product                      | <ul> <li>successful</li> <li>III VMV_ESOPtagin is too ald</li> </ul> | Z. Apr 2014<br>Wed, 121211 | <ol> <li>Apr 2014</li> <li>Wed, 120540</li> </ol> | FML - because at least are condition in false<br>TRUE - successful CHMT "services ESt health plugie 1.1" (2.4.2014121511)                                                                                                    |
| C Monitor Runtime Information's                |                           | Status em/Une lecal<br>Michael auf inv Incel<br>Red and a New Incel | - green<br>- HP ProLimit ML350 66                                    |                            |                                                   | TRUE - DRUT Voa, "Problet" : Findust ("P 'NNV_EDPhysin in top off) 0 'T'     TRUE - DRUT Voat Va. "Statu([]': exait run local()peru) - geen     TRUE - DRUT Voat Va. "Statu([]': exait run local()peru) - geen     TRUE - DRUT Voat Va. "Statu([]': exait run local()Poat Va. "Statu([]': exait run local()Poat Va. "Statu([]': exait run l           |
| Waiting Tasks                                  |                           | Heatman Actions<br>Valess and the local                             | - Device Scones probibly 1 Lowes :                                   |                            |                                                   | <ul> <li>FRUE - DRAD West Viel (New West Provide and Annual Strengther Provide Terrary Strengther Terrary Strengther Strengther Terrary Strengther Terrary Strengther Strengther Strengther Strengther Strengther Strengther Strengther Strengther Strengther Strengther Strengther Strengther Strengther Strengther Strengther Strengther Strengther Strengther Strengther Strengther Strengther Strengther Strengther</li></ul> |
| Running Tasks                                  |                           | Health Plac 1                                                       | - 68900                                                              |                            |                                                   | <ul> <li>TRUE - DRAT Vect Via: "Veloal": earl ta local how is reme</li> </ul>                                                                                                    |
| Watches State                                  |                           | Healt-Memou                                                         | - green                                                              |                            |                                                   | FALSE - CHAT VectVia: "Neidbl("(HWStatus): Senten led: "Missae Ralap Health State) =                                                                                                    |
| Watches Durrent Log                            |                           | Health HP Smart Anay P410 Earlinder : Embedded : HPSA1              | - green                                                              |                            |                                                   |                                                                                                    |
| C Honker Current Leg                           |                           | HealthEattes on HPSA1                                               | - green                                                              |                            |                                                   |                                                                                                    |
| System Pluntime                                |                           | Health.Disk.1 on HPSA1: Port 11Box 1 Bay 1: 1385B : Data Disk       | = green                                                              |                            |                                                   |                                                                                                    |
| Files Vesion and Signakure                     |                           | Health Disk 2 on HPGM : Part 11 Box 1 Bay 2 : 1265B : Data Disk     | - Green                                                              |                            |                                                   |                                                                                                    |
|                                                |                           | Health.Dink.3 on HPS41: Port 118ox 1 Bay 3: 13858 : Data Dink       | - green                                                              |                            |                                                   |                                                                                                    |
| Emails                                         |                           | HealthLogicalVolume 1 on HPSA1 : FIAID 5 : 27350 : Dex 1,2,3        | - grean                                                              |                            |                                                   |                                                                                                    |
| Enals han Tarks. Watches waiting he rending    |                           | Health Pariet Supply 2 Hummy Full Forent Endoled                    | - Dreen                                                              |                            |                                                   |                                                                                                    |
| Received, precented Emails                     |                           | Health Development                                                  | - green                                                              |                            |                                                   |                                                                                                    |
| Emails waiting for sending                     |                           | Headly Salisson Comparison                                          | - Grant                                                              |                            |                                                   |                                                                                                    |
| Emails - All (without waiting for umding)      |                           | Haulth Sachary                                                      | - red : Wilwass Boligo Health St                                     |                            |                                                   |                                                                                                    |
| Seet Emails - Obtavitur System Messages        |                           | Health Temperature                                                  | - (1997)                                                             |                            |                                                   |                                                                                                    |
| Serie Franks (1) are and Station (asks Franks) |                           |                                                                     |                                                                      |                            |                                                   |                                                                                                    |
| Sank Emails - Planpownes to CM quarter         |                           |                                                                     |                                                                      |                            |                                                   |                                                                                                    |
| Not Sert Emails - Disabled                     | Name: ESR monitoria       | Ng SV                                                               |                                                                      |                            |                                                   |                                                                                                    |
| Not Sect Emply - Failed                        | SHOTE NUMBER OF           |                                                                     |                                                                      |                            |                                                   |                                                                                                    |
|                                                | Values                    |                                                                     |                                                                      |                            |                                                   |                                                                                                    |
| History                                        | CHAT symware ESS          | sealth pluger 1.1 successful                                        |                                                                      |                            |                                                   |                                                                                                    |
| Exercised Locks                                | Product 1 VII             | V_ESAPtign a too oki                                                |                                                                      |                            |                                                   |                                                                                                    |
| Calendar Francisco, E-Monitor Los Maines       | Model.excl.tra.local      | HP ProLant NL350 OR                                                 |                                                                      |                            |                                                   |                                                                                                    |
| Lafatrikan Liloton                             | Red-east trailocal        | priver Priver Supply 1 Priver Supply 1: Failure status              | Assert (btal 3 errors)                                               |                            |                                                   |                                                                                                    |
| Contain Index                                  | Yellow.esct.bra.looz      | a nune                                                              |                                                                      |                            |                                                   |                                                                                                    |
| Spaten and                                     | Realth.Proc 1 green       |                                                                     |                                                                      |                            |                                                   |                                                                                                    |
| Openent inter- seer controllipton              | Fealth #P School Acc      | av Pittli Castroller ; Embedded ; #PIAt press                       |                                                                      |                            |                                                   |                                                                                                    |
| Photo Marine and Photo Marine                  | Nealth Battery on H       | SA1 green                                                           |                                                                      |                            |                                                   |                                                                                                    |
| Piec Vieton and Signifiant Hotoy               | Realth Disk 1 on HP       | SAT : Port 9 Box 1 Bay 1 : 120GB : Data Disk. green                 |                                                                      |                            |                                                   |                                                                                                    |
| Wang Tana Hangy                                | Health Diak 2 on HP       | SA1 : Port 1 Box 1 Bay 2 : 139GB : Data Blak green                  |                                                                      |                            |                                                   |                                                                                                    |
| Electronic P 86                                | Feath Lookal Value        | me 1 on HPSA1 : RAD 5 : 27208 : Disk 1.2.3 oreen                    |                                                                      |                            |                                                   |                                                                                                    |
| Modules logs                                   | Health Power Suppl        | y 2: Running Fail Power-Enabled green                               |                                                                      |                            |                                                   |                                                                                                    |
| C BackupPlus Lage                              | Reallh.Fan green          |                                                                     |                                                                      |                            |                                                   |                                                                                                    |
| C-Inveger Logo                                 | Feath Processors          | green                                                               |                                                                      |                            |                                                   |                                                                                                    |
| C-vm+Backup Logr                               | Fealth System red         | VM wate Rollup Health State                                         |                                                                      |                            |                                                   |                                                                                                    |
|                                                | <b>Health Temperature</b> | p green                                                             |                                                                      |                            |                                                   |                                                                                                    |
|                                                |                           | -                                                                   |                                                                      |                            |                                                   |                                                                                                    |
|                                                | state Description         | i na contina is false                                               |                                                                      |                            |                                                   |                                                                                                    |
|                                                | > TRUE - successful (     | NAT "Vitware ESX health slugh 1.1" (2.4.2014 12:15:11)              |                                                                      |                            |                                                   |                                                                                                    |
|                                                | THE PROPERTY OF           |                                                                     |                                                                      |                            |                                                   |                                                                                                    |

Image: Zobarazenie aktuálneho stavu watchu cez C-Monitor klienta

The Watch's state can be viewed also on CM portal, in the section *Presentation and Evaluation* -> *Presentation* -> *Watches (online monitoring).* 

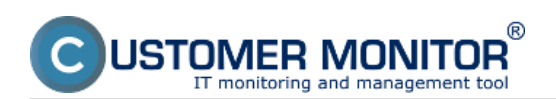

# Monitoring of HW servers via vmware ESXi plugin Published on Customer Monitor (https://customermonitor.co)

|                                                                                                    |                                            |                                                                                                    |                                              |                                                                                                    |                   |                          | Úvodný prehlad 🗧 K     | redit 🦻 Manual 🌐              | Ochiair |     |
|----------------------------------------------------------------------------------------------------|--------------------------------------------|----------------------------------------------------------------------------------------------------|----------------------------------------------|----------------------------------------------------------------------------------------------------|-------------------|--------------------------|------------------------|-------------------------------|---------|-----|
|                                                                                                    | Admin zóna                                 | Prehliadanie a<br>Vyhodnotenie Customer                                                                                                    | Desk C                                       | ommunicator                                                                                                    |                   |                          |                        | Operator: Junaj               | C       |     |
| 25att olatio — Rashert olatio                                                                                                    | Watches (C                                 | Online monitoring)                                                                                                    |                                              |                                                                                                    |                   |                          |                        |                               | 7 0     |     |
| Upezornenia<br>Poruchy<br>História parúch<br>Poruchy na počízaľach                                                                                                    | Spoločnosť<br>Meno Watchu 1070<br>Operátor | Pobled &<br>Universitence<br>> Carrent estate<br>Zobrazir Pod sebox V                                                                                                    | Zoradit podla<br>Zoradit ako<br>⊠ True ⊡ifei | CIH+D V Zoradit Watches poils Rockt<br>Voolupre Zoradit Watches als Voolu<br>e Ziteknewe Vgprati watche Les online                                                                                                    |                   | HTadof                   |                        |                               | 8       |     |
| Zobrazenia                                                                                                    | Zaznam watches [ zobraz                    | rená t položka (                                                                                                    |                                              |                                                                                                    |                   |                          |                        | Report z porúch Watches       |         | -   |
| Zóny<br>Walches (Online monitoring)<br>Rischulze                                                                                                    | Stay Meso                                  | Hodnota                                                                                                    | Posledná<br>zmena slavu                      | Podmienky k určeniu slavu                                                                                                    | CM-ID<br>politeta | Meno počilača v<br>sleti | Uniestnesie            | Posl. online spojenie<br>s CM |         |     |
| Continue information Definition information Definition Definition | ESX SA serve                               | CHAT ESK hauth over plugin<br>5.1<br>Becken M<br>Product<br>Villeare ESK 50.5 build<br>4898/2<br>Status event 18 local<br>grads<br>Model seri 18 local<br>HP Produme ESK 500 C7<br>Red esc 18 local<br>HP Produme ESK 500 C7<br>Red esc 18 local<br>HP Produme ESK 500 C7<br>Red esc 18 local<br>Holds Provi 18 local<br>Health Sharet<br>Predimers Suppris<br>Predim Power Suppris<br>Predim Power Su | 17 Hore 2014<br>Til 225 170                  | DK - Instance all conditions are line<br>• TBUE - sourceshi (CHATTER)<br>• TBUE - CHATTER<br>• TBUE - CHATTER<br>• TBUE - CHATTE | 103745            | 3897499.45               | BA - Sevenvea, Baslagi | 3. Ayr 2014 11.20.48          | Silinal | ~ ~ |

Image: Zobrazenie stavu ESX servera prostredníctvom CM portálu Date: 02/17/2014